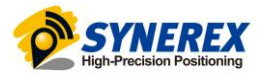

# SMC-2000 & SMC+ ROS 설정 설명서

SYNEREX, Inc.

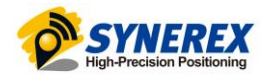

# 목 차

| 1 | 개요.  |                                               | 3  |
|---|------|-----------------------------------------------|----|
| 2 | 제한/  | 사항                                            | 3  |
| 3 | SMC- | -2000 & SMC+ 설정파일 적용                          | 3  |
|   | 3.1  | 설정파일 다운로드                                     | 3  |
|   | 3.2  | 설정 파일 적용                                      | 3  |
| 4 | SMC- | -2000 단독구성                                    | 5  |
|   | 4.1  | 전원 및 통신 포트 연결                                 | 5  |
|   | 4.2  | 연결 확인                                         | 5  |
| 5 | SMC- | -2000 & SMC+ 듀얼 GNSS 수신기 구성                   | 6  |
|   | 5.1  | SMC-2000 전원 및 통신 포트 연결                        | 6  |
|   | 5.2  | SMC+ 전원 및 통신포트 연결                             | 7  |
|   | 5.3  | 연결 확인                                         | 7  |
|   | 5.4  | GPS Heading 사용시 주의사항                          | 8  |
| 6 | ROS/ | ROS2에서 SMC-2000 & SMC+ 사용 방법                  | 9  |
|   | 6.1  | ROS-ublox 패키지 설치                              | 9  |
|   | 6.2  | 패키지 설정 파일 및 실행 파일 수정(ROS1: noetic, melodic 등) | 10 |
|   | 6.3  | 패키지 설정 파일 및 실행 파일 수정 (ROS2: foxy, humble)     | 14 |
|   | 6.4  | RQT를 통한 Topic 확인                              | 16 |
| 7 | ROS2 | ! Humble 에서 SMC-2000 & SMC+ 사용 방법             | 17 |
|   | 7.1  | 패키지 설치                                        | 17 |
|   | 7.2  | 패키지 수정, 빌드                                    | 17 |
|   | 7.3  | 패키지 실행                                        | 19 |
|   | 7.4  | RQT를 통한 Topic 확인                              | 19 |
| 8 | SMC2 | 2000 & SMC+ 사용하여 Heading 확인                   | 20 |

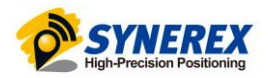

# 1 개요

SMC-2000 & SMC+를 ROS와 연동하는 방법에 대해서 기술한 문서입니다.

현재 ROS에서 SMC-2000 & SMC+의 GPS Heading 정보를 사용하기 위해서는 Moving base, Rover 로 각각 설정하여 사용해야 합니다.

# 2 제한사항

이 문서의 설정 방법은 아래 버전에서 테스트한 방법입니다. 각 ROS의 Linux 환경은 최적화된 Ubuntu 버전에서 테스트 하였습니다.

- ROS(noetic, melodic), ROS2(foxy, humble)

해당 버전이 아닌 경우에는 설정 방법이 상이할 수 있습니다.

ROS2 Humble을 사용하시는 경우 6장의 방식을 활용하셔도 SMC-2000 & SMC+를 활용하시는데 큰 문 제는 없으나, <u>https://github.com/KumarRobotics/ublox.git</u> 의 소스를 직접 colcon build를 활용(7장)하시는 것을 권장 드립니다. 현재 ros에서 제공하는 ublox 패키지의 경우 ros로 rtcm 노드를 만들어 보정 정보 를 직접 넣어주었을 때 적용이 되지 않는 문제점이 있습니다.

# 3 SMC-2000 & SMC+ 설정파일 적용

### 3.1 설정파일 다운로드

https://synerex.tistory.com/4

### 3.2 설정 파일 적용

SMC-2000(or SMC+)이 동작 중일 때, SMC-2000 상부의 GPS USB 와 PC 를 연결하십시오.
 SMC+는 동봉된 USB 연결 케이블을 사용해 연결해 주십시오.

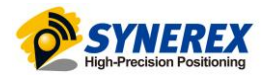

② 2. U-center 실행 후 인식된 포트로 연결하십시오.

| u-center 22.07                 |              |       |         |      |      |
|--------------------------------|--------------|-------|---------|------|------|
| File Edit View Player Receiver | Tools Window | Help  |         |      |      |
| D 📙 🗳 🗸   🍜 🛃   X 🐚 I          | 8   😹        |       |         |      |      |
| 诸 🛍 😭 🗈 🗉 🗵 💌 🗸                | - 🔤 🔹 🚮      | - 🗖 🔯 | i 🔯 🗉 🖬 | * *  | 0 23 |
| [ ≜   ●      ► ▪ ₩ ≪ I► I      | + 1          |       |         | <br> | I    |
| IH IW IC 🔠 🕮 🏕 🏕 💠             |              |       |         |      |      |
| [                              |              |       |         |      |      |
| Disconnect                     | Ctrl-0       |       |         |      |      |
| COM3                           | Ctrl-3       |       |         |      |      |
| Network connection             | >            |       |         |      |      |
| Location API                   |              |       |         |      |      |
| Sensor API                     | >            |       |         |      |      |
| Universal Coss Driver (Win 10  |              |       |         |      |      |

③ 3. 상단 메뉴바 > Tools > Receiver Configuration 을 실행하여 주십시오.

| File Edit View Player Receiver       Tools       Window Help         Image: Second Second Secon                                            | P COM3 @ 9600 - u-center 22.07 |                                                     |        |
|----------------------------------------------------------------------------------------------------|--------------------------------|-----------------------------------------------------|--------|
| Image: Construction of the second second | File Edit View Player Receiver | Tools Window Help                                   |        |
| Legacy Firmware Update       Dump Receiver Diagnostics         □       □       □       □       □       □       □       □       □       □       □       □       □       □       □       □       □       □       □       □       □       □       □       □       □       □       □       □       □       □       □       □       □       □       □       □       □       □       □       □       □       □       □       □       □       □       □       □       □       □       □       □       □       □       □       □       □       □       □       □       □       □       □       □       □       □       □       □       □       □       □       □       □       □       □       □       □       □       □       □       □       □       □       □       □       □       □       □       □       □       □       □       □       □       □       □       □       □       □       □       □       □       □       □       □       □       □       □       □       □       □       □       □                                                                                                    | D 🖬 🗳 🗸 🗇 📴 🕹 🖬 🖷              | Firmware Update                                     | Ctrl+U |
| ∴ ▲   ●      ▶ ▼ → ↓ ↓    ▶ ↓           u-blox 7/8/M8 Retrieve Log             ↓ H ↓ W ↓ □ ↓ ↓ ↓           · → ↓             ↓ H ↓ W ↓ □ ↓ ↓ ↓           · → ↓             · → ↓           · → ↓             · → ↓           · → ↓             · → ↓           · → ↓             · → ↓           · → ↓             · → ↓           · → ↓             · → ↓           · → ↓             · → ↓           · → ↓             · → ↓           · → ↓             · → ↓           · → ↓             · → ↓           · → ↓             · → ↓           · → ↓             · → ↓           · → ↓             · → ↓           · → ↓             · → ↓           · → ↓             · → ↓           · → ↓             · → ↓           · → ↓             · → ↓         · → ↓           · → ↓             · → ↓         · → ↓                                                                                                    | 🖹 🛍 🖹 🗈 🗉 🛛 🖬 🕶 🛛              | Legacy Firmware Update<br>Dump Receiver Diagnostics |        |
| Image: Image: Image |                                | u-blox 7/8/M8 Retrieve Log                          | — →I   |
| AssistNow Online >><br>Receiver Configuration<br>Hotkeys                                                                                                    | 🖡 🕼 🕻с 🚼 🏭 🍘 🍲 💧               | AssistNow Offline                                   | >      |
| Receiver Configuration                                                                                                    | ·                              | AssistNow Online                                    | >      |
| Hotkeys                                                                                                    | 161 📇 🚿 🛛 🖍 🔟 🕈 🗤              | Receiver Configuration                              |        |
| Desfanses                                                                                                    |                                | Hotkeys                                             |        |
| Preferences                                                                                                    |                                | Preferences                                         |        |

 ④ 4. Configuration file 의 ...버튼을 클릭하여 용도에 적합한 Configuration file 을 선택한 후 Transfer GNSS -> File 버튼을 클릭하여 Configuration file 을 적용하여 주십시오.

| Load/Save Receiver Configuration                           | ×                     |
|------------------------------------------------------------|-----------------------|
| Generation: u-blox Generation 9                            |                       |
| Configuration file:                                        |                       |
| Edit                                                       |                       |
| Save configuration                                         |                       |
| Retries (for every message):                               | Transfer GNSS -> File |
| Load configuration                                         |                       |
| Store configuration intoBBR/Flash<br>(non-volatile memory) | Transfer file -> GNSS |
|                                                            | Close                 |

SMC-2000 에는 05.MB\_SMC-2000\_F9P setting\_FW1.30\_5Hz\_5\_BASE.txt 파일을 적용, SMC+에는 06.MB\_SMC+PLS\_F9P setting\_FW1.30\_5Hz\_ROVER.txt 파일을 적용해 주십시오.

 ⑤ 5. 상단 메뉴바 > View > Messages View 를 실행 한 후 UBX>CFG>CFG 항목에서 Save current configuration 을 선택 한 후 왼쪽 하단의 Send 버튼을 클릭하여 현재값을 저장해 주십시오.

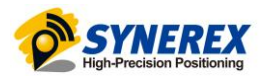

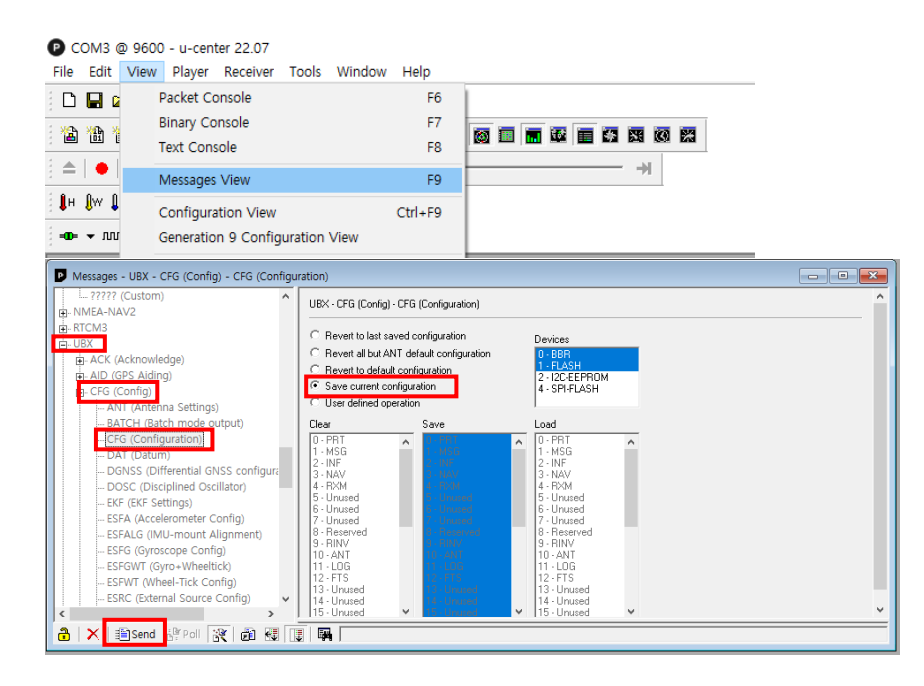

# 4 SMC-2000 단독구성

### 4.1 전원 및 통신 포트 연결

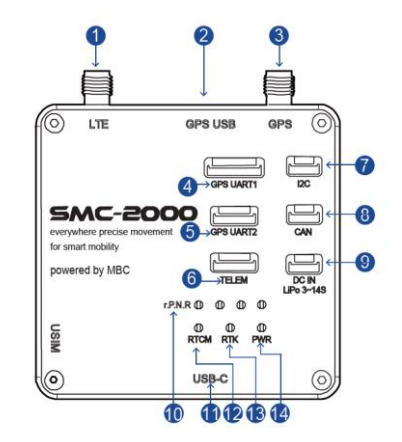

SMC-2000을 단독으로 연결시에는 아래 포트를 기본적으로 연결을 해야 합니다. LTE 안테나 포트(①)

- LTE Antenna 연결

### GPS 안테나 포트(③)

- GPS Antenna 연결

### GPS USB 포트(②)

- 사용할 장치와 연결

### 4.2 연결 확인

Ubunbu 에 SMC2000 의 GPS USB 로 연결을 했을 때 Ubuntu 에서 장치 이름은 일반적으로 "/dev/ttyACM0"로 인식이 되고 이 장치명은 시스템에 따라서 상이할 수 있습니다.

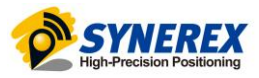

Ubuntu에서 터미널을 열고 입력 메시지 확인 명령 실행합니다. Permission denied 라는 메시지가 출력되면 sudo 를 추가해서 명령을 실행하거나 장치 접근권한 변경 명령을 실행한 뒤에 입력 메세지 명령을 실행하면 SMC2000에서 출력되는 NMEA 메시지를 확인할 수 있습니다..

· 🖸 💿 🛄 🗗 🥖 🛄 🖳 🔚 🕌 🐼 💽 없음

- 우 클릭 후 u-blox AG - www.u-blox.com u-blox GNSS receiver[01000] 클릭 후 연결 SMC-2000

터미널 창 오픈 후

(USB-A 를 PC 에 연결하는 순서에 따라 SMC-2000 과 연결된 포트인 ACM0 가 정해진다.)

#### SMC-2000

- 장치 접근권한 변경 : sudo chmod a+rw /dev/ttyACM0

- 입력 메시지 확인 명령 : cat /dev/ttyACM0

| 75,M,31.4,1002*60                                                                                         |
|----------------------------------------------------------------------------------------------------|
| \$GNGGA,073710.60,3733.6357792,N,12659.6088418,E,5,12,0.53,78.556,M,18.4<br>75,M,31.6,1002*65             |
| \$GNGGA,073710.80,3733.6357887,N,12659.6088347,E,5,12,0.53,78.493,M,18.4<br>75,M,31.8,1002*6B             |
| \$GNGGA,073711.00,3733.6357969,N,12659.6088286,E,5,12,0.53,78.441,M,18.4<br>75,M,32.0,1002*6B             |
| SGNGGA,073711.20,3733.6358044,N,12659.6088233,E,5,12,0.53,78.392,M,18.4<br>75,M,32.2,1002*65              |
| \$GNGGA,073711.40,3733.6358107,N,12659.6088184,E,5,12,0.53,78.351,M,18.4<br>75,M,32.4,1002*63             |
| \$GNGGA,073711.60,3733.6358187,N,12659.6088123,E,5,12,0.53,78.290,M,18.4<br>75,M,32.6,1002*6A             |
| \$GNGGA,073711.80,3733.6358257,N,12659.6088073,E,5,12,0.53,78.237,M,18.4<br>75,M,32.8,1002*6D             |
| \$GNTXT,01,01,01,NMEA unknown msg*46                                                                      |
| \$GNTXT,01,01,01,NMEA unknown msg*46                                                                      |
| \$GNTXT,01,01,01,NMEA unknown msg*46                                                                      |
| \$GNGGA,073712.00,3733.6358325,N,12659.6088025,E,5,12,0.53,78.190,M,18.4<br>75,M,33.0,1002*66             |
| <pre>\$GNGGA.073712.20.3733.6358382.N,12659.6087990.E,5,12.0.53,78.150,M,18.4<br/>75,M,33.2,1002*6F</pre> |
| \$GNGGA,073712.40,3733.6358440,N,12659.6087943,E,5,12,0.53,78.110,M,18.4<br>75,M,33.4,1002*6C             |
| \$GNGGA,073712.60,3733.6358506,N,12659.6087890,E,5,12,0.53,78.057,M,18.4<br>75,M,33.6,1002*62             |
| \$GNGGA,073712.80,3733.6358567,N,12659.6087832,E,5,12,0.53,78.010,M,18.4<br>75,M,33.8,1002*6E             |

NMEA 메시지가 출력이 안되는 경우에는 시스템의 인식된 SMC2000의 장치명을 다시 확인하고 시도해야합니다.

# 5 SMC-2000 & SMC+ 듀얼 GNSS 수신기 구성

### 5.1 SMC-2000 전원 및 통신 포트 연결

"4.1 전원 및 통신 포트 연결" 절에 있는 SMC-2000 단독 구성시의 연결과 동일하게 진행합니다.

SMC2000 & SMC+ ROS 설정 설명서

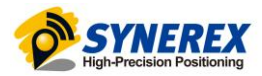

### 5.2 SMC+ 전원 및 통신포트 연결

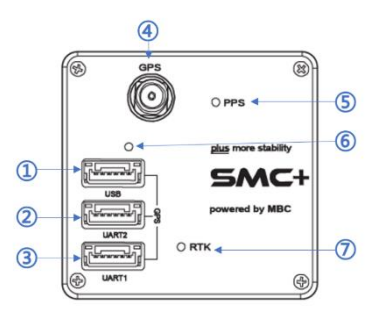

SMC+ 의 전원 및 기본 통신 포트 연결은 아래와 같은 포트를 연결합니다.

### GPS 안테나 포트(④)

- GPS Antenna 연결

### GPS USB 포트(①)

- 사용할 장치와 연결
- 동봉된 USB연결 케이블을 사용해 연결

### GPS UART2 포트(②)

- SMC-2000과 SMC+연결
- SMC-2000의 GPS UART2 포트와 SMC+의 GPS UART2 포트는 아래 케이블을 사용

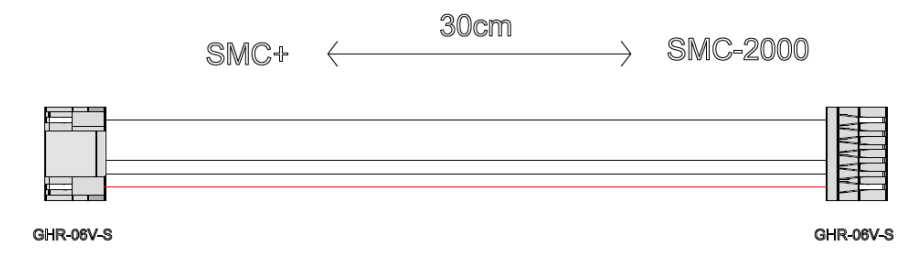

### 5.3 연결 확인

"4.2 전원 및 통신 포트 연결" 절에 있는 SMC-2000 단독 구성시의 확인과 동일하게 진행합니다 SMC+의 연결 확인 시 장치명은 시스템에 인식된 SMC+의 장치명을 이용해서 진행해야 합니다.

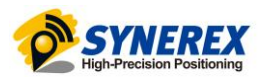

# 5.4 GPS Heading 사용시 주의사항

두 안테나 사이의 거리가 너무 가까우면 Heading값이 출력되지 않을 수 있습니다.(아래 그래프 참고)

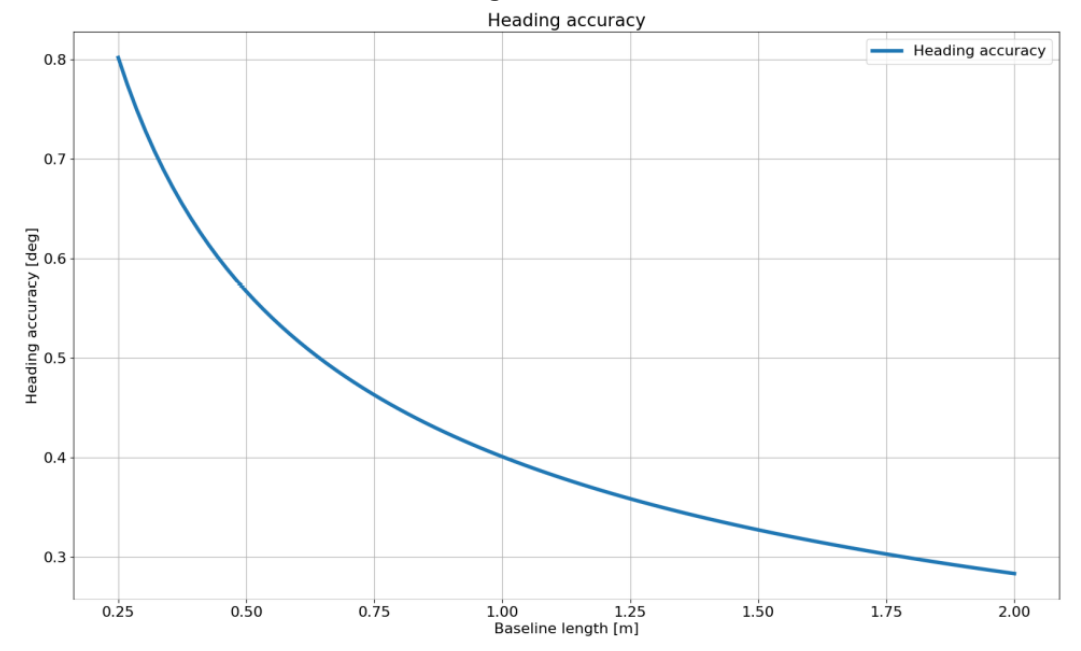

Figure 1: ZED-F9P-04B moving base RTK heading accuracy versus baseline length

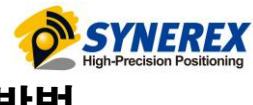

# 6 ROS/ROS2에서 SMC-2000 & SMC+ 사용 방법

### 6.1 ROS-ublox 패키지 설치

ROS에서 제공하는 ublox 패키지를 설치합니다. \$ sudo apt install ros-<version>-ublox

정상적으로 설치되었을 경우 다음과 같이 ublox 패키지가 설치됩니다. \$ ls /opt/ros/<version>/include | grep ublox ublox ublox\_gps ublox\_msgs or ublox\_gps ublox\_msgs ublox\_msgs ublox\_serialization

원본 패키지 주소: https://github.com/KumarRobotics/ublox.git

아래는 ublox 패키지의 기본적인 설정 및 실행 방법 입니다. Baudrate, GNSS 설정 등 보다 자세한 설정 옵션은 위의 원본 사이트에서 확인하실 수 있습니다.

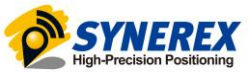

# 6.2 패키지 설정 파일 및 실행 파일 수정(ROS1: noetic, melodic 등)

/opt/ros/<version>/share/ublox\_gps의 하위 폴더 config와 launch에 다음과 같은 파일을 추가합니다. launch/ublox\_f9p\_base.launch

```
<?xml version="1.0" encoding="UTF-8"?>
<launch>
                                   value="ublox" />
 <arg name="node_name"
 <arg name="param_file_name"
                                   value="zed_f9p_base" />
 <arg name="param_file_dir"
                                  default="$(find ublox_gps)/config" />
 <arg name="output"
                                   default="screen" />
 <arg name="respawn"
                                   default="true" />
 <arg name="respawn_delay"
                                   default="30" />
 <arg name="clear_params"
                                   default="true" />
  <node pkg="ublox_gps" type="ublox_gps" name="$(arg node_name)"
        output="$(arg output)"
       clear_params="$(arg clear_params)"
       respawn="$(arg respawn)"
       respawn_delay="$(arg respawn_delay)">
    <rosparam command="load"
             file="$(arg param_file_dir)/$(arg param_file_name).yaml" />
```

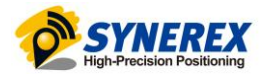

```
launch/ublox_f9p_rover.launch
```

```
<?xml version="1.0" encoding="UTF-8"?>
<launch>
  <arg name="node_name"
                                    value="ublox" />
                                   value="zed_f9p_rover" />
 <arg name="param_file_name"
 <arg name="param_file_dir"
                                  default="$(find ublox_gps)/config" />
 <arg name="output"
                                   default="screen" />
                                   default="true" />
 <arg name="respawn"
 <arg name="respawn_delay"
                                   default="30" />
 <arg name="clear_params"
                                   default="true" />
  <node pkg="ublox_gps" type="ublox_gps" name="$(arg node_name)"
        output="$(arg output)"
       clear_params="$(arg clear_params)"
       respawn="$(arg respawn)"
        respawn_delay="$(arg respawn_delay)">
    <rosparam command="load"
              file="$(arg param_file_dir)/$(arg param_file_name).yaml" />
  </node>
```

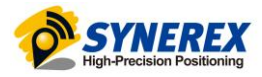

### С

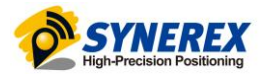

### config/zed\_f9p\_rover.yaml

```
debug: 0
device: /dev/<device>
frame_id: gps
uart1:
  baudrate: 115200 # config buadrate
  in: 35
  out: 35
rate: 5.0 # config hz
tmode3: 0
inf:
  all: true
publish: #원하시는 topic 명
  all: false
  aid:
    hui: false
  nav:
    posecef: false
    relposned: true
            # default = gps only
gnss:
  sbas: false
  galileo: false
  beidou: false
```

다음의 명령어를 통해 패키지 및 SMC-2000이 정상적으로 동작하는 것을 확인하실 수 있습니다. roslaunch ublox\_gps ublox\_f9p\_base.launch roslaunch ublox\_gps ublox\_f9p\_rover.launch

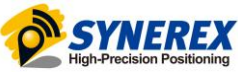

### 6.3 패키지 설정 파일 및 실행 파일 수정 (ROS2: foxy, humble)

### 각 설정 파일의 저장 경로는 ROS1과 동일합니다.(첨부)

### cd /opt/ros/<version>/share/ublox\_gps/launch

#### sudo vim ublox\_f9p\_base\_launch.py

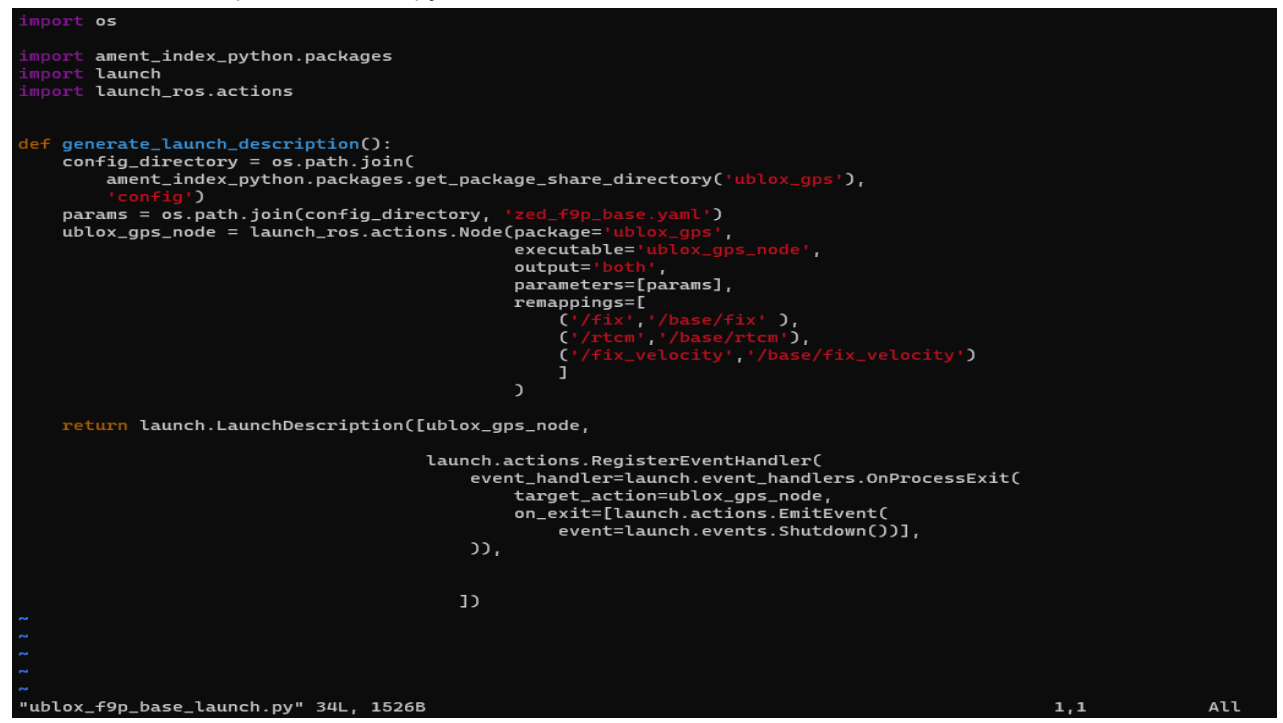

### sudo vim ublox\_f9p\_rover\_launch.py

| import os                                                                                                    |     |     |
|----------------------------------------------------------------------------------------------------|-----|-----|
| <pre>import ament_index_python.packages import launch import launch_ros.actions</pre>                                                                                                    |     |     |
| <pre>def generate_launch_description():<br/>config_directory = os.path.join(<br/>ament_index_python.packages.get_package_share_directory('ublox_gps'),<br/>'config')<br/>params = os.path.join(config_directory, 'zed_f9p_rover.yaml')<br/>ublox_gps_node = launch_ros.actions.Node(package='ublox_gps',<br/>executable='ublox_gps,<br/>output='both',<br/>parameters=[params],<br/>remappings=[</pre> |     |     |
|                                                                                                    |     |     |
| <pre>return launch.LaunchDescription([ublox_gps_node,</pre>                                                                                                    |     |     |
| <pre>launch.actions.RegisterEventHandler(     event_handler=launch.event_handlers.OnProcessExit(         target_action=ublox_gps_node,         on_exit=[launch.actions.EmitEvent(             event=launch.events.Shutdown())],     )),</pre>                                                                                                    |     |     |
| 1)                                                                                                    |     |     |
|                                                                                                    |     |     |
| "ublox_f9p_rover_launch.py" 36L, 1668B                                                                                                    | 1,1 | All |

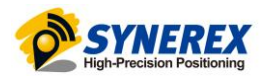

### 저장경로 : cd /opt/ros/<version>/share/ublox\_gps/config

sudo vim zed\_f9p\_base.yaml(디바이스 명 확인 및 변경)

| ublox_gps_node:        |  |
|------------------------|--|
| rosparameters:         |  |
| debug: 0               |  |
| device: /dev/ttyACM0   |  |
| frame_id: gps          |  |
| uart1:                 |  |
| baudrate: 460800       |  |
| in: 35                 |  |
| out: 35                |  |
| rate: 8.0              |  |
|                        |  |
| tmode3: 0              |  |
|                        |  |
|                        |  |
|                        |  |
|                        |  |
|                        |  |
|                        |  |
| inf:                   |  |
| all: true              |  |
| publish:               |  |
| all: false             |  |
| aid:                   |  |
| hui: <del>f</del> alse |  |
| nav:                   |  |
| posecef: false         |  |
|                        |  |

#### sudo vim zed\_f9p\_rover.yaml(디바이스 명 확인 및 변경)

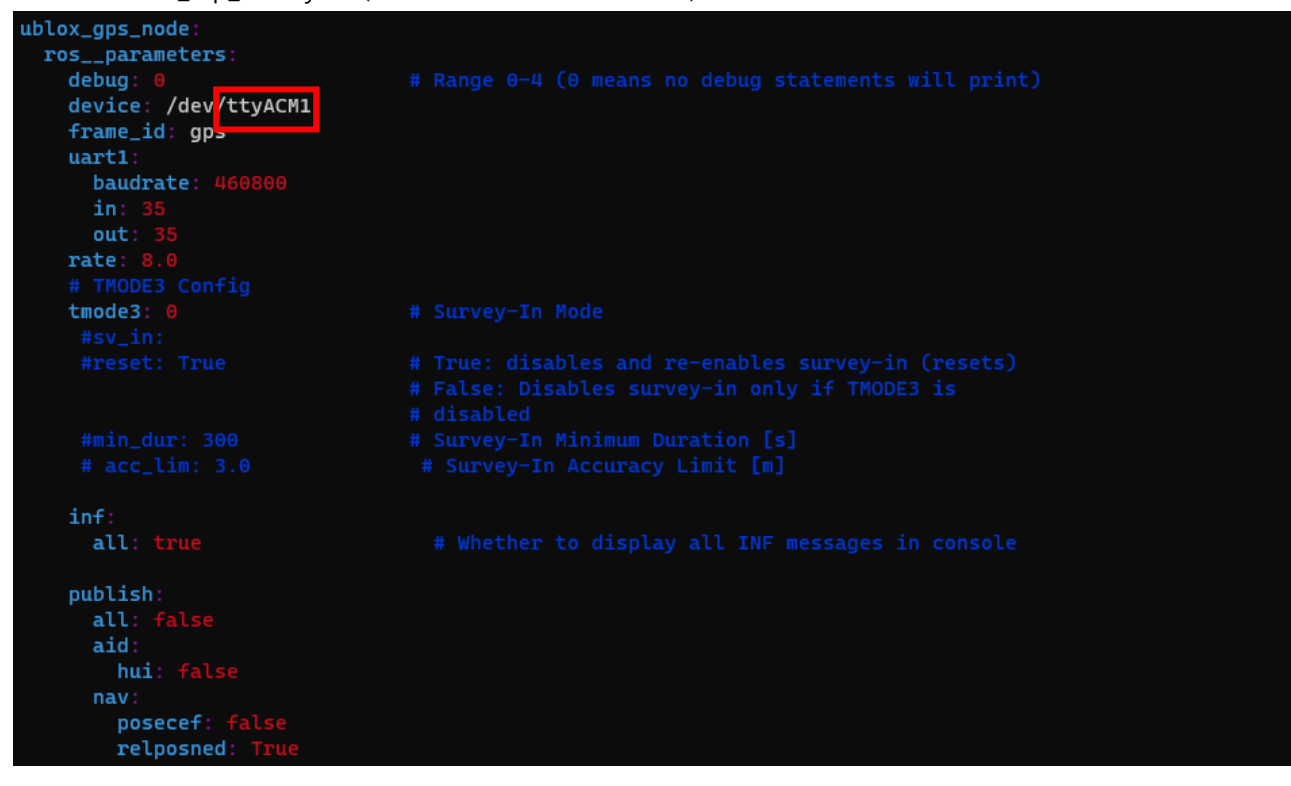

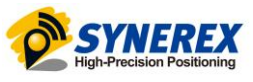

### 다음의 명령어를 통해 패키지 및 SMC-2000이 정상적으로 동작하는 것을 확인하실 수 있습니다.

ros2 launch ublox\_gps ublox\_f9p\_base\_launch.py

| <pre>synerex01@synerex01-VirtualBox:~\$ ros2 launch ublox_gps ublox_f9p_base_launch.py</pre>                             |
|----------------------------------------------------------------------------------------------------|
| [INFO] [launch]: All log files can be found below /home/synerex01/.ros/log/2023-08-17-10-15-37-888385-synerex01-VirtualB |
| ox-2459                                                                                                    |
| [INFO] [launch]: Default logging verbosity is set to INFO                                                                |
| [INFO] [ublox_gps_node-1]: process started with pid [2460]                                                               |
| [ublox_gps_node-1] [INF0] [1692234937.995583786] [ublox_gps_node]: U-Blox: Opened serial port /dev/ttyACM0               |
| [ublox_gps_node-1] [INF0] [1692234938.001463801] [ublox_gps_node]: EXT CORE 1.00 (9acf11), HW VER: 00190000              |
| [ublox_gps_node-1] [INFO] [1692234938.003082081] [ublox_gps_node]: U-Blox Firmware Version: 9                            |
| [ublox_gps_node-1] [WARN] [1692234938.003120877] [ublox_gps_node]: For HPG Ref devices, nav_rate should be exactly 1 Hz. |
| [ublox_gps_node-1] [INFO] [1692234938.012850666] [ublox_gps_node]: U-Blox configured successfully.                       |
|                                                                                                    |
| ros2 launch ublox_gps ublox_f9p_rover_launch.py                                                                          |
| synerex01@synerex01-VirtualBox:~\$ ros2 launch ublox gps ublox f9p rover launch.pv                                       |
| [INFO] [Launch]: All log files can be found below /home/synerex01/ros/log/2023-08-17-10-19-41-228125-synerex01-VirtualB  |
|                                                                                                    |

| x-2481                                                                                                    |
|----------------------------------------------------------------------------------------------------|
| INFO] [launch]: Default logging verbosity is set to INFO                                                                |
| INF0] [ublox_gps_node-1]: process started with pid [2482]                                                               |
| ublox_gps_node-1] [INFO] [1692235181.320963471] [ublox_gps_node]: U-Blox: Opened serial port /dev/ttyACM1               |
| ublox_gps_node-1] [INFO] [1692235181.323521133] [ublox_gps_node]: EXT CORE 1.00 (9acf11), HW VER: 00190000              |
| ublox_gps_node-1] [INFO] [1692235181.325162048] [ublox_gps_node]: U-Blox Firmware Version: 9                            |
| ublox_gps_node-1] [WARN] [1692235181.326222442] [ublox_gps_node]: For HPG Ref devices, nav_rate should be exactly 1 Hz. |
| ublox_gps_node-1] [INFO] [1692235181.336669199] [ublox_gps_node]: U-Blox configured successfully.                       |

 혹시나 위 명령어가 적용이 안되고 ros2: command not found이런 알림이 뜬다면 아래의 명령어 를 입력하시기 바랍니다.

source /opt/ros/<version>/setup.bash

## 6.4 RQT를 통한 Topic 확인

| <u>File</u> Plugins <u>R</u> unning P <u>e</u> rspe                                                                                                    | ectives <u>H</u> elp                                                                                                    |           |      |                                                                                                    |  |
|----------------------------------------------------------------------------------------------------|----------------------------------------------------------------------------------------------------|-----------|------|----------------------------------------------------------------------------------------------------|--|
|                                                                                                    |                                                                                                    |           |      |                                                                                                    |  |
| Торіс                                                                                                    | Туре                                                                                                    | Bandwidth | Hz   | Value                                                                                                    |  |
| <ul> <li>✓ /base/fix</li> <li>header</li> <li>status</li> <li>latitude</li> <li>longitude</li> <li>altitude</li> </ul>                                                                                                    | sensor_msgs/msg/NavSatFix<br>std_msgs/Header<br>sensor_msgs/NavSatStatus<br>double<br>double                                                                                                    | unknown   | 8.01 | 37.560596<br>126.9934718<br>95.446                                                                                                    |  |
| position_covariance<br>position_covariance_type<br>/base/fix_velocity<br>/diagnostics<br>/ /parameter_events                                                                                                    | double[9]<br>uint8<br>geometry_msgs/msg/TwistWithCovarianceStamped<br>diagnostic_msgs/msg/DiagnosticArray<br>rcl_interfaces/msg//parameterEvent<br>rcl_interfaces/msg//parameterEvent                                                                                                    |           |      | anay ((uousise, 0                                                                                                    |  |
| <ul> <li>V jroser/fix</li> <li>header</li> <li>status</li> <li>latitude</li> <li>longitude</li> <li>altitude</li> </ul>                                                                                                    | re_internaces/ins/jlvg/satFix<br>std_msgs/Header<br>sensor_msgs/NavSatStatus<br>double<br>double<br>double                                                                                                    | unknown   | 7.08 | 37.560607<br>126.99344099999999<br>95.409                                                                                                    |  |
| position_covariance<br>position_covariance_type<br>> /rover/fix_velocity                                                                                                    | double[9]<br>uint8<br>geometry_msgs/msg/TwistWithCovarianceStamped                                                                                                    |           |      | array([0.000256,0.,0.,0.,0.000256,0.,<br>0.,0.,0.000324])<br>2<br>not monitored                                                                                    |  |
| <ul> <li>V/ /rover/relposned<br/>version<br/>reserved1<br/>rel_pos_hpn<br/>rel_pos_hpd<br/>rel_pos_hpd<br/>acc_n<br/>acc_e<br/>acc_d<br/>acc_length<br/>acc_heading<br/>reserved3<br/>ref_station_id<br/>flags<br/>i_tow<br/>rel_pos_n<br/>rel_pos_e<br/>rel_pos_d<br/>rel_pos_length</li> </ul> | ublox_msgs/msg/NavRELPOSNED9<br>uint8<br>uint8<br>int8<br>int8<br>uint32<br>uint32 | unknown   | 7.08 | 1<br>0<br>93<br>-21<br>46<br>29<br>100<br>100<br>104<br>100<br>19210<br>array([0, 0, 0, 0], dtype=uint8)<br>0<br>311<br>363707625<br>121<br>272<br>3<br>298<br>299 |  |

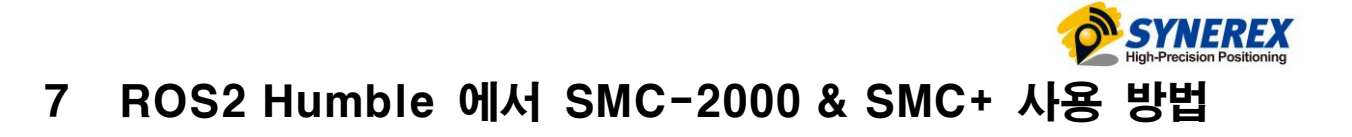

### 7.1 패키지 설치

<u>KumarRobotics</u>/ublox\_패키지의 ROS2 branch와 RTCM 패키지를 설치합니다.

\$ git clone -b ros2 --single-branch https://github.com/KumarRobotics/ublox.git

\$ git clone <u>https://github.com/tilk/rtcm\_msgs</u>

• 변경 가능 옵션 확인: <u>https://github.com/KumarRobotics/ublox.git</u>

### 7.2 패키지 수정, 빌드

ublox/ublox\_gps/config 폴더에 있는 zed\_f9p.yaml을 복사해 zed\_f9p\_base.yaml, zed\_f9p\_rover.yaml 파 일을 각각 생성합니다.

zed\_f9p\_base.yaml 파일을 다음과 같이 수정합니다.

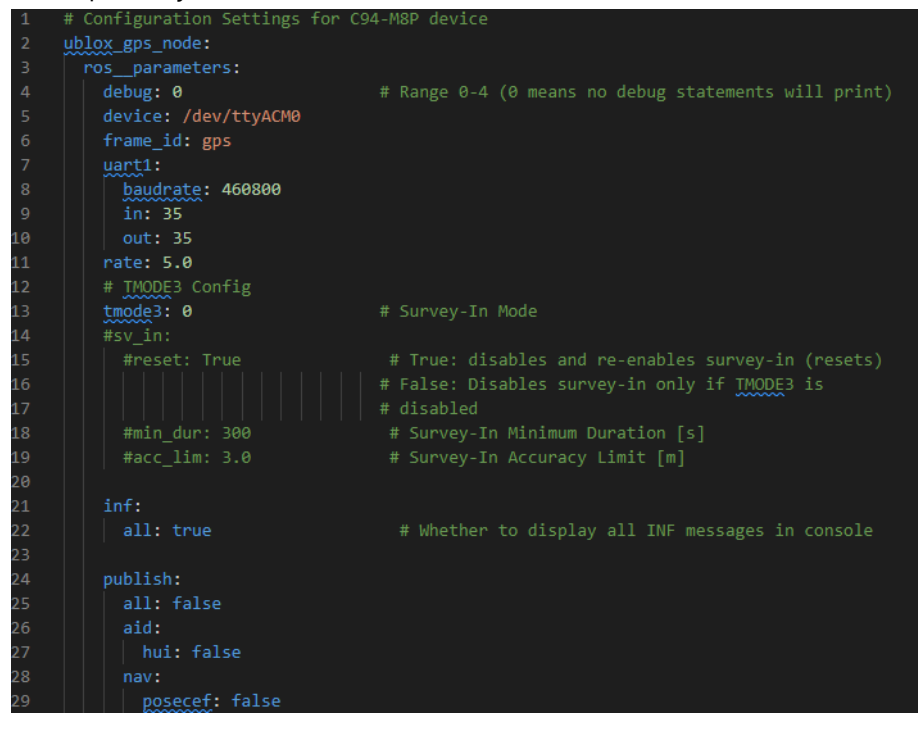

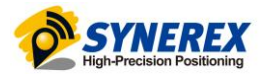

### zed\_f9p\_rover.yaml 파일을 다음과 같이 수정합니다.

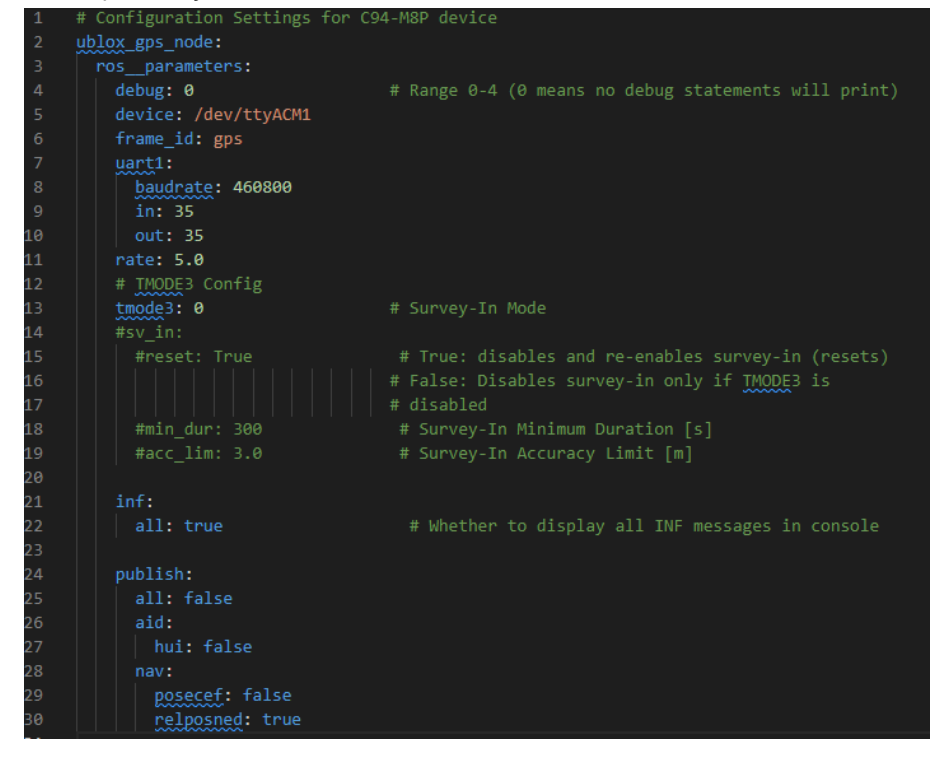

ublox/ublox\_gps/launch 폴더에 있는 ublox\_gps\_node-launch.py파일을 복사해 ublox\_gps\_node\_baselaunch.py, ublox\_gps\_node\_rover-launch.py 파일을 각각 생성합니다.

ublox\_gps\_node\_base-launch.py 파일을 다음과 같이 수정합니다.

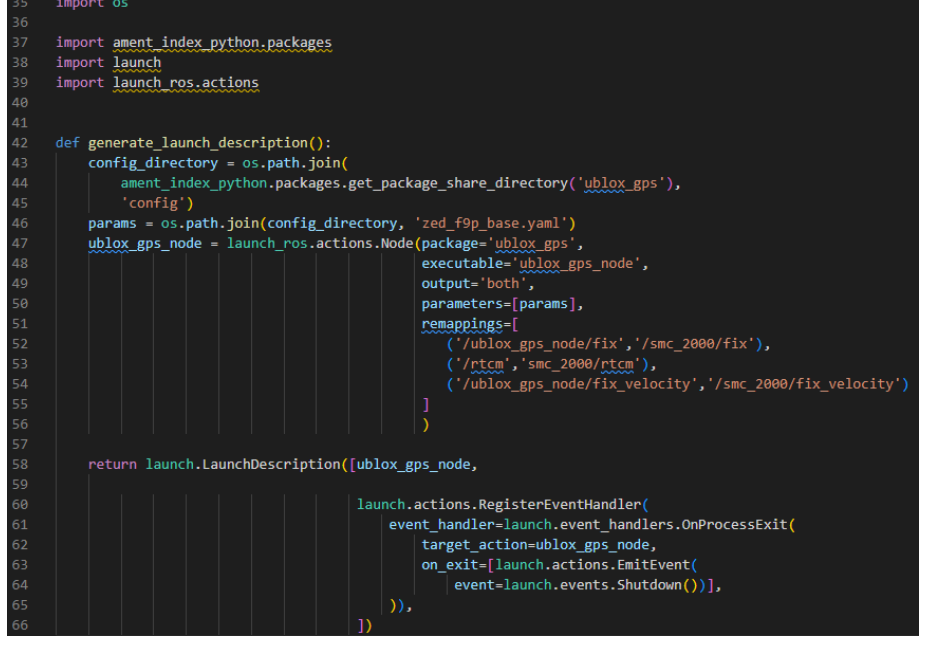

### ublox\_gps\_node\_rover-launch.py 파일을 다음과 같이 수정합니다.

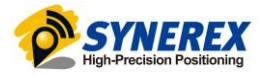

|          |        | ""Launch the <u>ublox</u> gps node with c94-m8p configuration."""     |
|----------|--------|-----------------------------------------------------------------------|
| 34       |        |                                                                       |
| 35       |        | import os                                                             |
| 30       |        | incent entry index on the analysis                                    |
| 27       |        | Import Americ_Index pychon.packages                                   |
| 20       |        | import launch nor actions                                             |
| 78<br>78 |        | Import Tautor ros. acciois                                            |
| 40       |        |                                                                       |
| 42       | $\sim$ | def generate launch description():                                    |
| 43       | Ŭ      | config directory = os path ioin(                                      |
| 44       |        | ament index nython nackages get nackage share directory('ublox gps'). |
| 45       |        | 'config')                                                             |
| 46       |        | params = os.path.join(config directory, 'zed f9p rover.yaml')         |
| 47       |        | ublox_gps_node = launch_ros.actions.Node(package='ublox_gps',         |
| 48       |        | executable='ublox_gps_node',                                          |
| 49       |        | output='both',                                                        |
| 50       |        | parameters=[params],                                                  |
| 51       |        | remappings=[                                                          |
| 52       |        | ('/ublox_gps_node/fix','/smc_plus/fix'),                              |
| 53       |        | ('/rtcm','smc_plus/rtcm'),                                            |
| 54       |        | ('/ublox_gps_node/fix_velocity','/smc_plus/fix_velocity'),            |
| 55       |        | ('/navrelposned','/smc_plus/relposned')                               |
| 56       |        |                                                                       |
| 57       |        |                                                                       |
| 58       |        |                                                                       |
| 59       |        | return launch.LaunchDescription([ublox_gps_node,                      |
| 60       |        |                                                                       |
| 62       |        | Taunch.ac.tions.RegisterEventHannier(                                 |
| 63       |        | event_inantiter=iulitih.event_inantiters.ourPotessExt(                |
| 64       | ~      | on evit=[]aunch actions EmitEvent(                                    |
| 65       |        | on_evert=launch.events.Shutdown()]].                                  |
| 66       |        | )).                                                                   |
| 67       |        | p                                                                     |
|          |        |                                                                       |

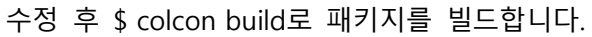

### 7.3 패키지 실행

패키지 빌드 후 다음 명령어로 launch파일을 각각 실행시킵니다.

- \$ Ros2 launch ublox\_gps ublox\_gps\_node\_base-launch.py
- \$ Ros2 launch ublox\_gps ublox\_gps\_node\_rover-launch.py

# 7.4 RQT를 통한 Topic 확인

| Default - rqt                                                                                                    |                                                                                                    |           |      |                                                                                                    | - • ×       |
|----------------------------------------------------------------------------------------------------|----------------------------------------------------------------------------------------------------|-----------|------|----------------------------------------------------------------------------------------------------|-------------|
| File Plugins Running Perspectives                                                                                                    | es <u>H</u> elp                                                                                                    |           |      |                                                                                                    |             |
| Copic Monitor                                                                                                    |                                                                                                    |           |      |                                                                                                    | D 🕄 🛛 🛛 O X |
| Торіс Туре                                                                                                    | 2                                                                                                    | Bandwidth | Hz   | Value                                                                                                    | *           |
| <ul> <li>/parameter, events rcl, in</li> <li>/parameter, events rcl, in</li> <li>/diagnostics diagn</li> <li>/smc, 2000/fix, velocity geor</li> <li>/smc, 2000/fix, velocity geor</li> <li>/smc, 2000/fix, velocity geor</li> <li>/smc, 2000/fix</li> <li>rbader</li> <li>status</li> <li>status</li> <li>status</li> <li>status</li> <li>doub</li> <li>latitude</li> <li>doub</li> <li>latitude</li> <li>doub</li> <li>latitude</li> <li>doub</li> </ul> | nterfaces/msg/ParameterEvent<br>nterfaces/msg/Log<br>nostic, msgs/msg/DiagnosticArray<br>metry, msgs/msg/WhistWithCovarianceStamped<br>_msgs/msg/Message<br>metry, msgs/msg/NavSatFix<br>msgs/header<br>or_msgs/NavSatStatus<br>ble<br>ble | unknown   | 4.00 | not monitored<br>not monitored<br>not monitored<br>not monitored<br>not monitored<br>37.5606019<br>126.9934543<br>6.272 |             |
| position_covariance doub                                                                                                    | ble[9]                                                                                                    |           |      | 9.375<br>array([0.000196, 0., 0., 0., 0.000196, 0.,<br>0., 0.000144])                                                   |             |
| position_covariance_type uint8<br>✓ ✓ /smc_plus/fix sensc<br>► header std_n<br>► status sensc<br>latitude doub<br>longitude doub                                                                                                    | 8<br>sor_msgs/MavSatFix<br>msgs/Header<br>or_msgs/NavSatStatus<br>ble<br>ble                                                                                                    | unknown   | 4.00 | 2<br>37.5605958<br>126.99347189999999                                                                                   |             |
| altitude doub<br>position_covariance doub                                                                                                    | ble<br>ble[9]                                                                                                    |           |      | 95.476<br>array([0.000196, 0. , 0. , 0. , 0.000196, 0. ,                                                                |             |
| position_covariance_type_uint8<br>✓ ✓/smc_plus/relposned_ublox<br>version_uint8<br>ref_station_id_uint1<br>i_tow_uint3<br>rel_pos_e_int32<br>rel_pos_d_int32<br>rel_pos_length_int32<br>rel_pos_heading_int32<br>rel_pos_hpn_int8<br>rel_pos_hpn_int8                                                                                                    | 8<br>x_msgs/msg/NavRELPOSNED9<br>8<br>16<br>32<br>2<br>2<br>2<br>2<br>2<br>2<br>8<br>4<br>8<br>[4]                                                                                                    | unknown   | 4.00 | 2 0 0,0 0,0 0,0 0,0 0,0 0,0 0,0 0,0 0,0                                                                                 |             |

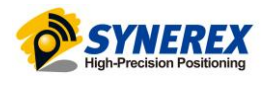

# 8 SMC2000 & SMC+ 사용하여 Heading 확인

Heading 값은 SMC+에서 출력이 되고 출력되는 데이터 UBX메시지 "UBX-NAV-RELPOSNED" 항목에서 확인하면 됩니다. 관련한 메시지에 정보는 아래 문서를 확인하면 됩니다. <u>https://www.u-blox.com/sites/default/files/documents/u-blox-F9-HPG-1.32\_InterfaceDescription\_UBX-</u> 22008968.pdf

그리고 "**6절/7절**"에서 Heading 값 확인은 "/smc\_plus/relposned/rel\_pos\_heading" topic을 확인하면 됩니 다.